# Naturwissenschaftliche Technik

Lab 5

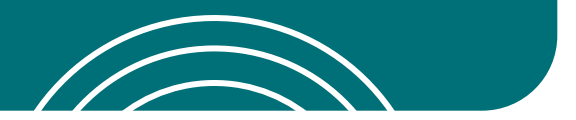

### Baue das Code Super Car Build

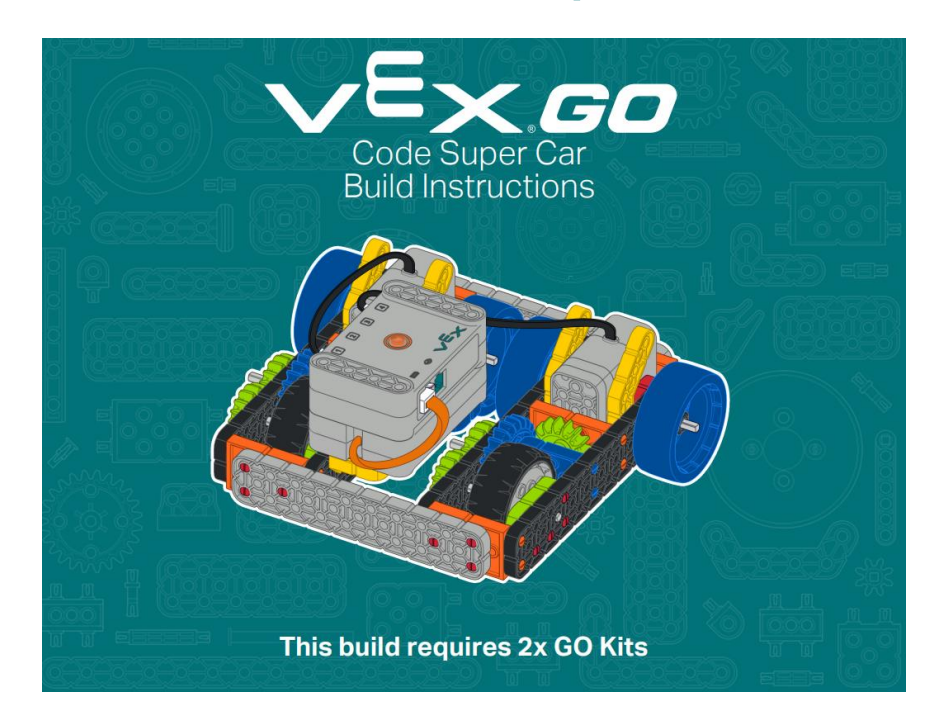

### siehe Bauanleitungen: Code Super Car\*

\*(zwei VEX GO Kits erforderlich)

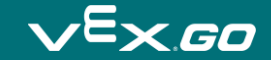

## Teste das Code Super Car

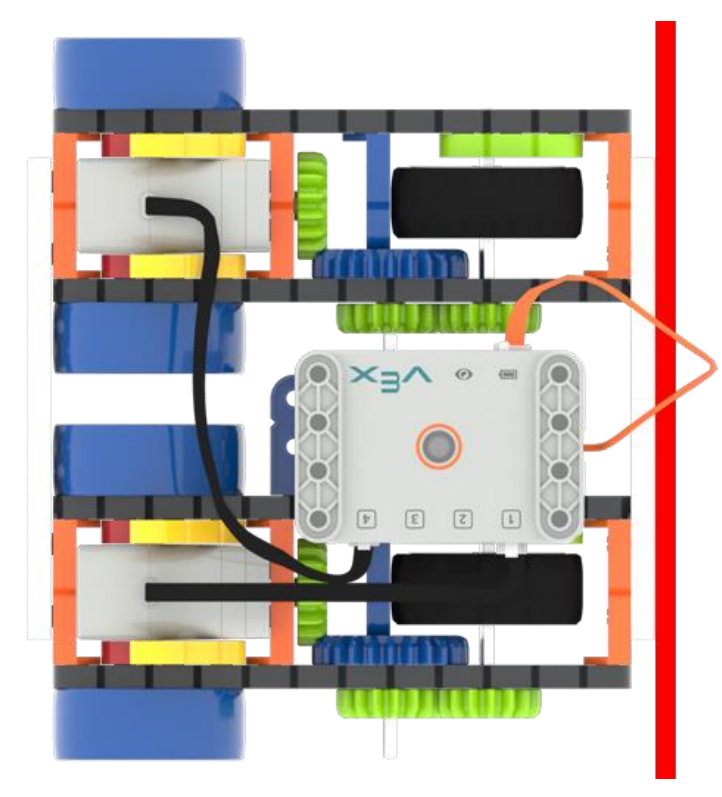

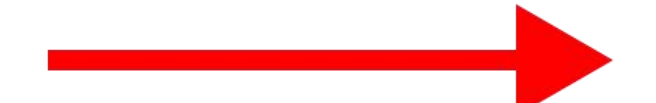

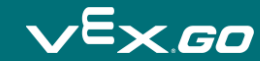

# Gib deinem Programm einen Namen

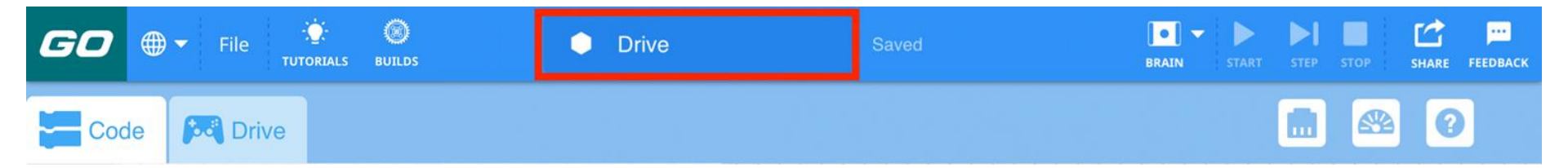

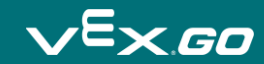

# **Brain Verbindung**

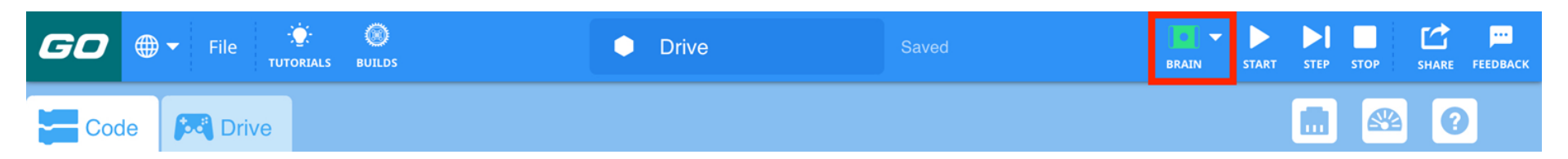

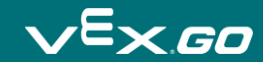

# **Super Car Konfigurations**

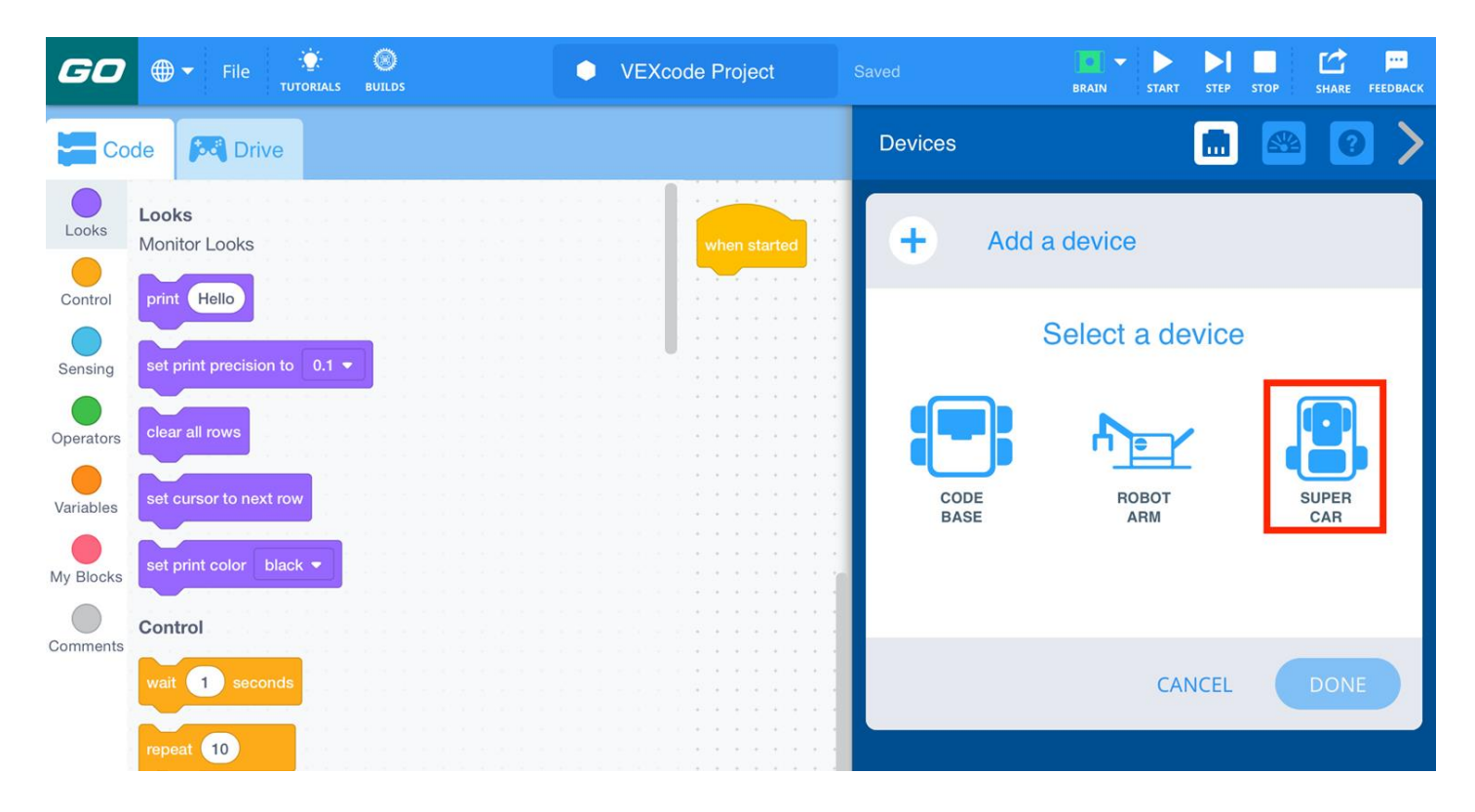

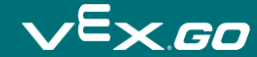

# Ziehe ein [Drive for] Block in dein Projekt

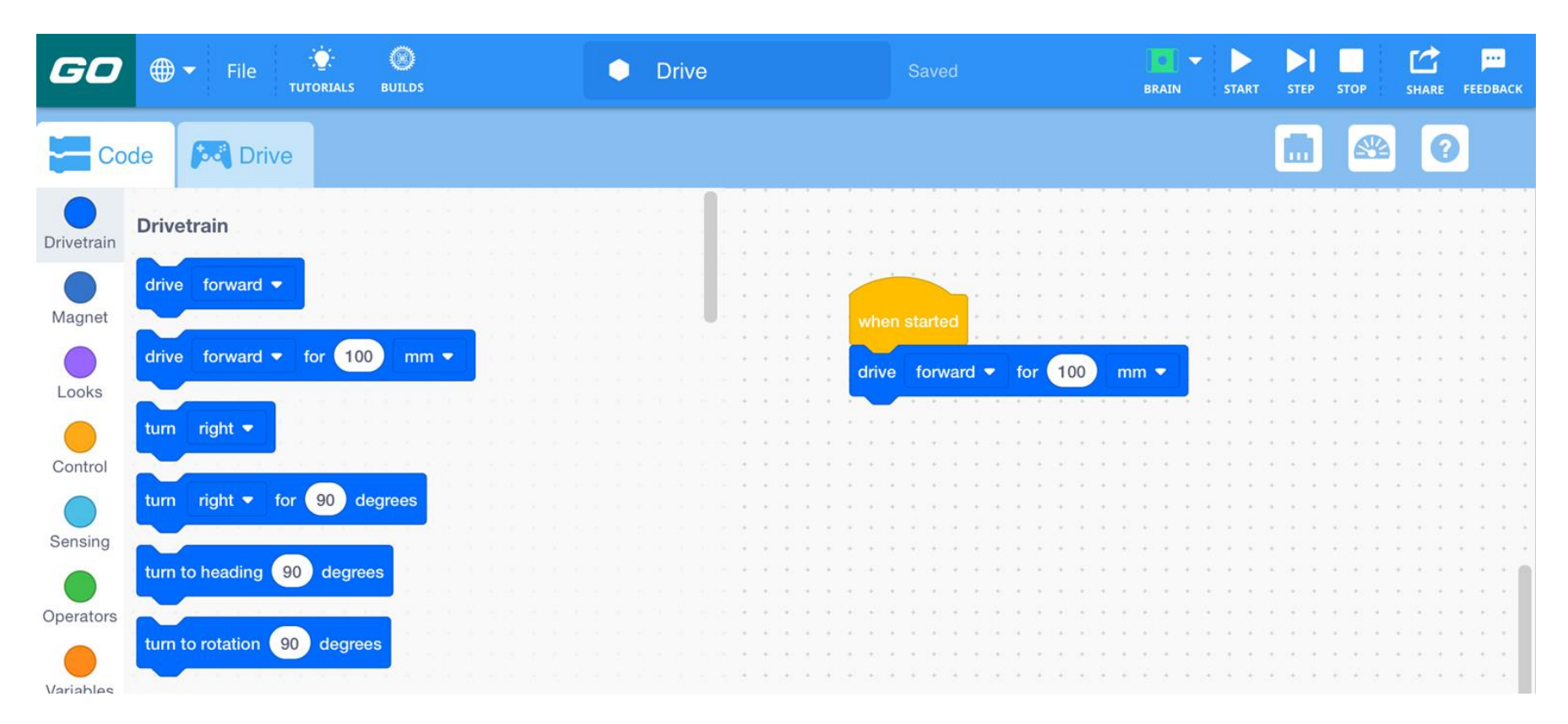

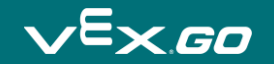

# Wähle den Start Knopf

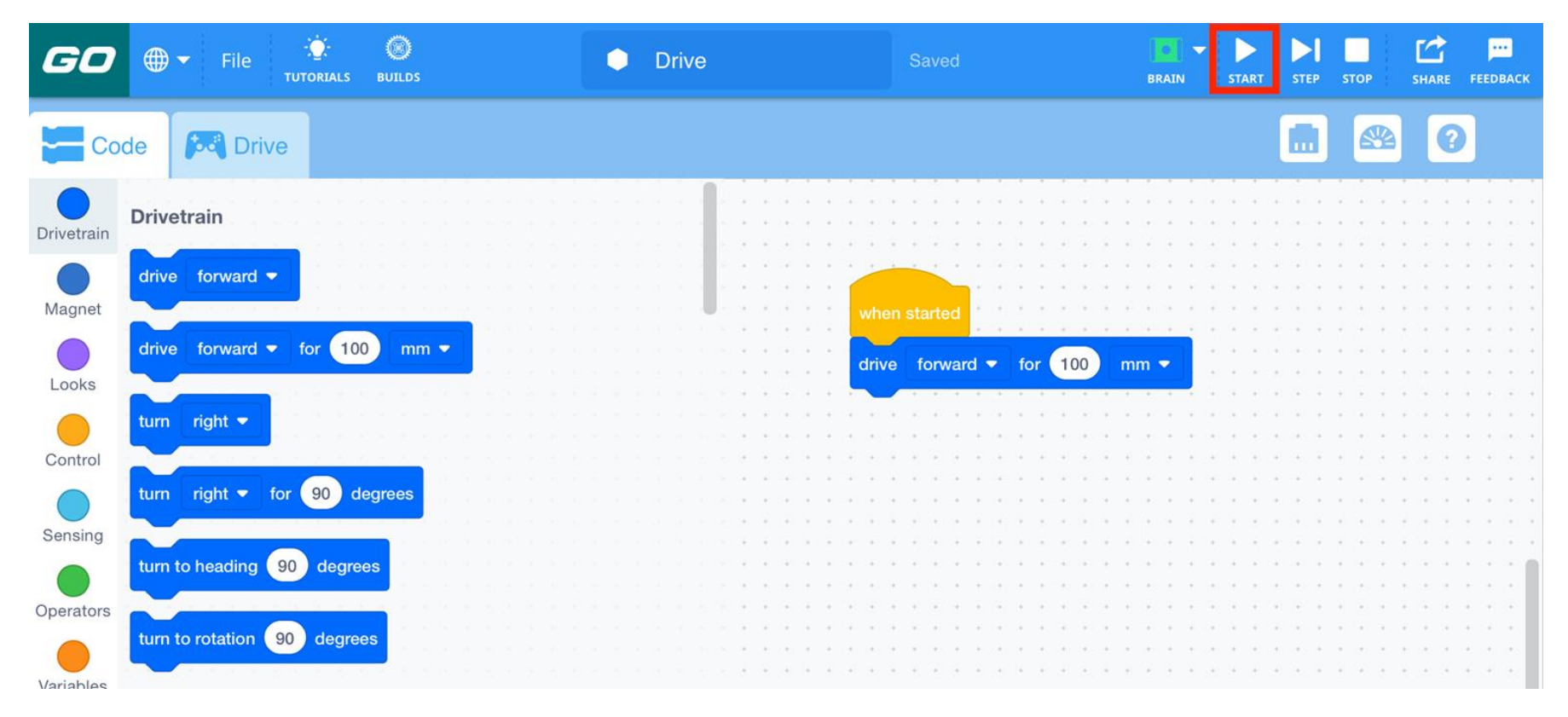

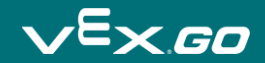

## Stoppe das Projekt

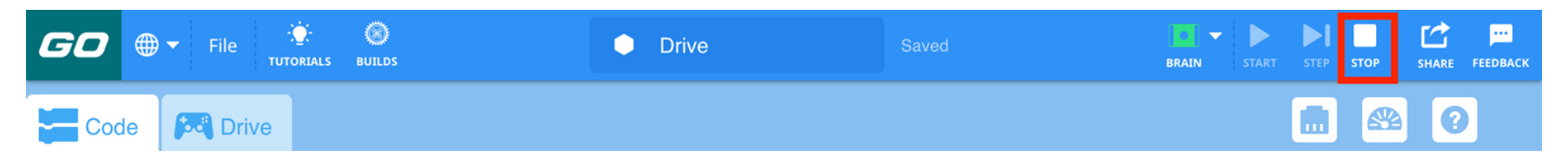

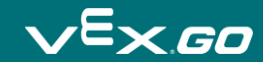

#### Messe die Strecke des Super Cars

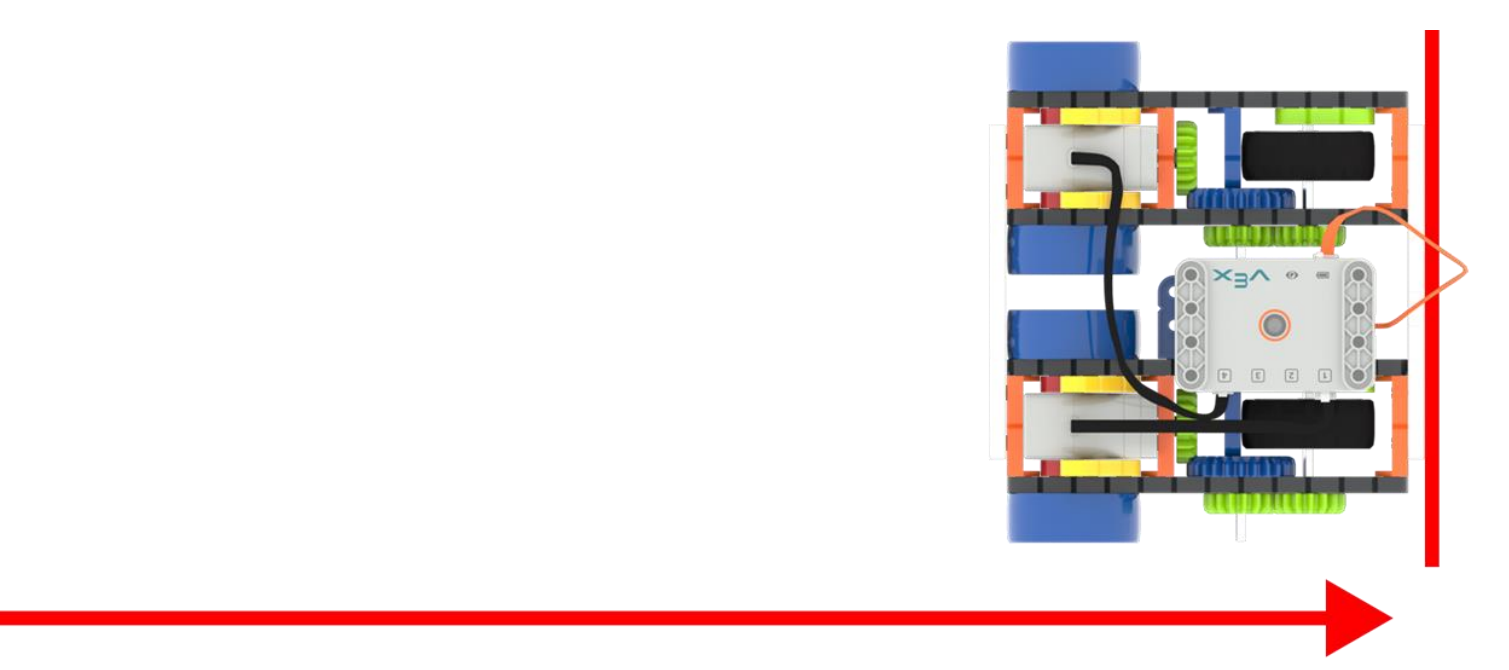

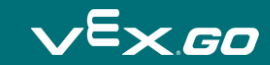

# Drive Projekt um die Geschwindigkeit zu ändern

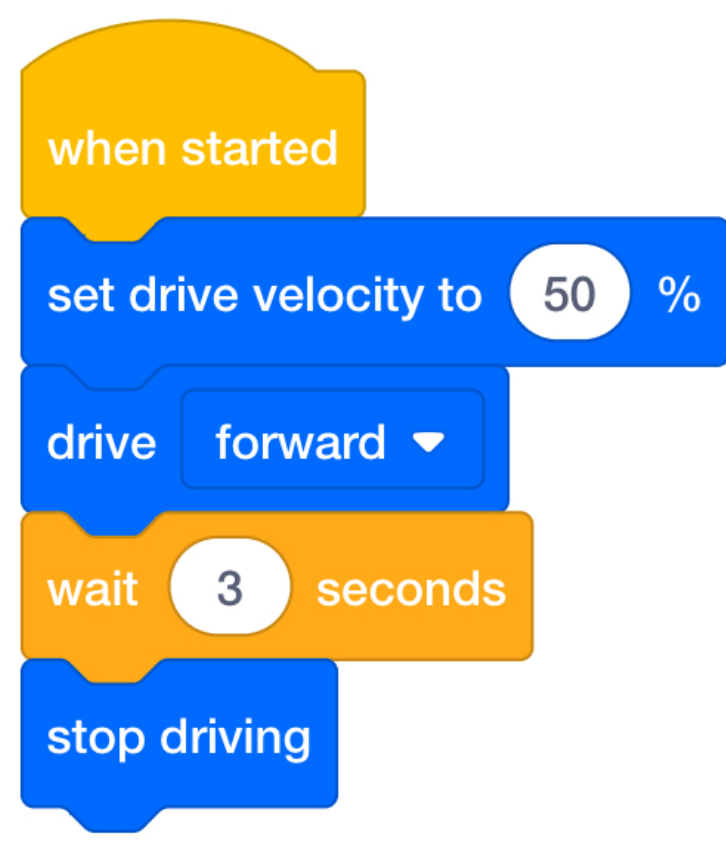

## Setze den Drive Velocity-Wert

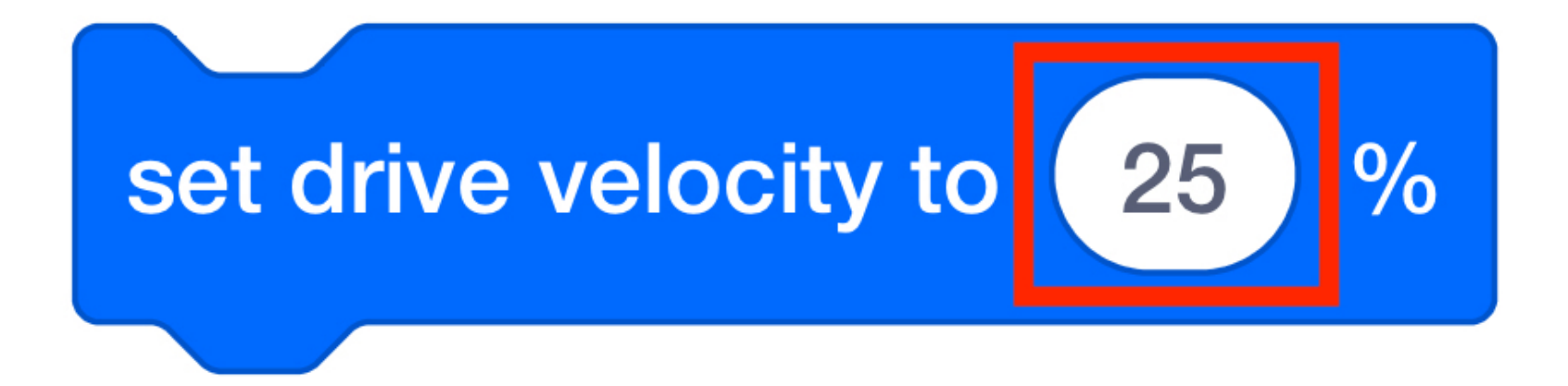

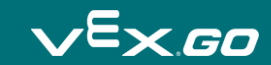

## Notiere Deine Ergebnisse

| Versuch | Drive Velocity % | gefahrene Strecke |
|---------|------------------|-------------------|
| 1       |                  |                   |
| 2       |                  |                   |
| 3       |                  |                   |
| 4       |                  |                   |

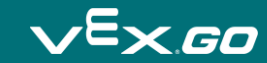